## Netscape eMail (Version 7.x)

1. Starten Sie Netscape eMail & Diskussionsforen.

| Network and Strain States and Strain States and Strain Strain Str |                                                          |                      |                    |        | _ & ×                |
|----------------------------------------------------------------------------------------------------|----------------------------------------------------------|----------------------|--------------------|--------|----------------------|
| <sup>MS</sup> Datei <u>B</u> earbeiten <u>A</u> nzeigen                                                                                                    | <u>G</u> ehe <u>N</u> achricht <u>E</u> xtras <u>F</u> e | enster <u>H</u> ilfe |                    |        |                      |
| Nachr. abrufen                                                                                                    | Antwort Antwort an alle                                  | Weiterleiten Ables   | gen Weiter Löschen |        |                      |
| Name V 🖽                                                                                                    | Betreff oder Absender enthält:                           |                      |                    | Lösche | n Er <u>w</u> eitert |
| Menwall Kostenios                                                                                                    | Betreff                                                  |                      | Absender           | Datum  | Priorität 🛤          |
|                                                                                                    |                                                          |                      |                    |        |                      |

 Es öffnet sich der Konto-Assistent (sollte dieser sich nicht automatisch öffnen, können Sie ihn auch über das Menü "Bearbeiten" / "eMail und Diskussionsforen-Kontoeinstellungen" > "Konto hinzufügen" aktivieren). Im Menü "Neues Konto einrichten" wählen Sie "eMail-Konto" aus und klicken auf "Weiter".

| Konto-Assistent                                                                                                    |
|----------------------------------------------------------------------------------------------------|
| Neues Konto einrichten                                                                                                    |
|                                                                                                    |
| Der Assistent sammelt die erforderlichen Informationen für die Einrichtung eines<br>eMail- oder Newsgroup-Kontos. Falls Sie über die angeforderten Informationen nicht<br>verfügen, setzen Sie sich bitte mit dem Systemadministrator oder<br>Internet-Dienstanbieter in Verbindung. |
| Wählen Sie die Art des einzurichtenden Kontos:                                                                                                    |
| ⓒ eMail-Konto                                                                                                    |
| O AOL Konto (zum Beispiel, rknecht@aol.com)                                                                                                    |
| 🔿 Netscape WebMail (zum Beispiel, rknecht@netscape.net)                                                                                                    |
| O Newsgroup-Konto                                                                                                    |
|                                                                                                    |
|                                                                                                    |
|                                                                                                    |
|                                                                                                    |
|                                                                                                    |
|                                                                                                    |
|                                                                                                    |
| < Zurück Weiter > Abbrechen                                                                                                    |

 Im Menü "Identität" geben Sie bitte Ihren Namen sowie die E-Mail-Adresse des FreeMail-POP3-Kontos ein (z. B. name@web.de). Bestätigen Sie die Eingabe mit "Weiter".

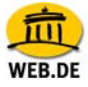

| -Assistent                            |                                                                                                    |
|---------------------------------------|----------------------------------------------------------------------------------------------------|
| ität                                  |                                                                                                    |
|                                       |                                                                                                    |
| Jedes Konto kan<br>Informationen, die | n über seine eigene Identität verfügen. Sie besteht aus den<br>e andere Personen sehen, wenn Sie Ihre Nachrichten lesen.       |
| Geben Sie im Fel<br>angezeigt werder  | d "Von" den Namen ein, der in ausgehenden Nachrichten<br>n soll (z.B. "Michaela Muster").                                      |
| Ihr Name:                             | Test Name                                                                                                    |
| Geben Sie Ihre e<br>können, um Ihne   | Mail-Adresse ein. Dies ist die Adresse, die andere benutzen<br>n eMail-Nachrichten zu senden (z.B. ''Benutzer@beispiel.net''). |
| eMail-Adresse:                        | name@web.de                                                                                                    |
|                                       |                                                                                                    |
|                                       |                                                                                                    |
|                                       |                                                                                                    |
|                                       |                                                                                                    |
|                                       |                                                                                                    |
|                                       |                                                                                                    |
|                                       |                                                                                                    |

 Unter Server-Information" wählen Sie POP3 aus und geben als "Eingangsserver" pop3.web.de sowie als "Ausgangs-Server" smtp.web.de ein. Anschließend klicken Sie auf "Weiter".

| Konto-Assistent                                                                                        | ×   |
|----------------------------------------------------------------------------------------------------|-----|
| Server-Informationen                                                                                   |     |
| Wählen Sie den Typ des Servers für eingehende eMail aus.                                               |     |
| C POP C IMAP                                                                                           |     |
| Geben Sie den Namen Ihres Servers für eingehende eMail ein (z.B.<br>"mail beispiel net").              |     |
| Eingangs-Server: pop3.web.de                                                                           |     |
| Geben Sie den Namen Ihres Servers für ausgehende Nachrichten (SMTP) ein (z.B.<br>"smtp.beispiel.net"). |     |
| Ausgangs-Server: smtp.web.de                                                                           |     |
|                                                                                                    |     |
|                                                                                                    |     |
|                                                                                                    |     |
|                                                                                                    |     |
| <zurück weiter=""> Abbrech</zurück>                                                                    | nen |

 Tragen Sie nun Ihren FreeMail-Nutzernamen ein. Sie müssen hier den gleichen Nutzernamen eintragen, den Sie verwenden, um Ihre Post unter http://freemail.web.de zu lesen. Bestätigen Sie den Eintrag mit "Weiter".

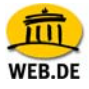

| Konto-Assistent                                      | X                                                |
|------------------------------------------------------|--------------------------------------------------|
| Benutzername                                         |                                                  |
|                                                      |                                                  |
| Geben Sie den Benutzernar<br>wurde (z.B. "mmuster"). | nen ein, der Ihnen vom eMail-Provider zugewiesen |
| Benutzername: name                                   |                                                  |
|                                                      |                                                  |
|                                                      |                                                  |
|                                                      |                                                  |
|                                                      |                                                  |
|                                                      |                                                  |
|                                                      |                                                  |
|                                                      |                                                  |
|                                                      |                                                  |
|                                                      |                                                  |
|                                                      |                                                  |
|                                                      |                                                  |
|                                                      | <zurück weiter=""> Abbrechen</zurück>            |

6. Im nächsten Fenster werden Sie aufgefordert, einen Konto-Namen einzugeben. Bestätigen Sie auch hier mit "Weiter".

| Konto-A | ussistent                              |                                                                                                    | ×   |
|---------|----------------------------------------|----------------------------------------------------------------------------------------------------|-----|
| Konto-  | Name                                   |                                                                                                    |     |
|         |                                        |                                                                                                    |     |
|         | Geben Sie den Nar<br>"Geschäftskonto", | nen ein, mit dem Sie auf dieses Konto verweisen möchten (z.B.<br>"Privatkonto" oder "Foren-Konto"). |     |
|         | Konto-Name:                            | name@web.de                                                                                         |     |
|         |                                        |                                                                                                    |     |
|         |                                        |                                                                                                    |     |
|         |                                        |                                                                                                    |     |
|         |                                        |                                                                                                    |     |
|         |                                        |                                                                                                    |     |
|         |                                        |                                                                                                    |     |
|         |                                        |                                                                                                    |     |
|         |                                        |                                                                                                    |     |
|         |                                        |                                                                                                    |     |
|         |                                        |                                                                                                    |     |
|         |                                        | <zurück weiter=""> Abbreck</zurück>                                                                 | nen |

7. Anschließend haben Sie erneut die Möglichkeit, Ihre Einträge einzusehen und diese gegebenenfalls zu korrigieren. Um Ihre Einstellungen zu speichern, wählen Sie "Fertig stellen".

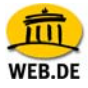

| Konto-Assistent                                                                                                    | ×                                                                                                    |
|----------------------------------------------------------------------------------------------------|----------------------------------------------------------------------------------------------------|
| Glückwunsch!                                                                                                    |                                                                                                    |
|                                                                                                    |                                                                                                    |
| Bitte überprüfen Sie, ob die folgenden li                                                                                                    | nformationen richtig sind.                                                                             |
| Konto-Name:<br>Benutzername:<br>eMail-Adresse:<br>Name des Eingangs-Servers:<br>Typ des Eingangs-Servers:<br>Name des Ausgangs-Servers (SMTP):<br>Klicken Sie auf 'Fertig stellen', um diese<br>Konto-Assistenten zu beenden. | name@web.de<br>name@web.de<br>pop3.web.de<br>POP3<br>smtp.web.de<br>Einstellungen zu speichern und den |
|                                                                                                    | < Zurück Fertig stellen Abbrechen                                                                      |

8. Für die Abfrage der E-Mails Ihres WEB.DE FreeMail-Kontos geben Sie abschließend bitte Ihr Passwort ein.

| 🔄 pop3.web.de - Netscape 7.0                                                    |                |                                       |                                                    |                                              |                            |         |                                 |           |         |       |           |            |          |
|---------------------------------------------------------------------------------|----------------|---------------------------------------|----------------------------------------------------|----------------------------------------------|----------------------------|---------|---------------------------------|-----------|---------|-------|-----------|------------|----------|
| <u>D</u> atei <u>B</u> earbeiten <u>A</u> nzeigen <u>G</u>                      | ehe <u>N</u> a | achricht                              | <u>E</u> xtras                                     | <u>F</u> enster                              | <u>H</u> ilfe              |         |                                 |           |         |       |           |            |          |
| Nachr. abrufen Verfassen                                                        | Antwort        | Antwort a                             | an alle                                            | Weiterlei                                    | ten                        | Ablege  | n Weit                          | er Lösche | n Druck | ken – | Stop      |            |          |
| Name                                                                            | ⊽₿             |                                       |                                                    |                                              | _                          |         |                                 |           |         |       |           |            |          |
| 🗄 🔜 Lokale Ordner                                                               |                | Net                                   | scap                                               | e 7.0                                        | eМ                         | ail -   | name                            | e@web     | o.de    |       |           |            |          |
| = 🛒 name@web.de                                                                 |                |                                       | -                                                  |                                              |                            |         |                                 |           |         |       |           |            |          |
|                                                                                 |                | eMa                                   | uil                                                |                                              |                            |         | Geben                           |           |         |       |           |            | ×        |
| Entwürfe Vorlagen Gesendete Nachrichten Gelöschte Nachrichten WebMail kostenlos |                | Nach<br>Neue<br>Kon<br>Einste<br>Neue | richten I<br>Nachri<br>ten<br>ellunger<br>is Konto | lesen<br>cht verfa<br>n für dies<br>nanleger | <u>ssen</u><br>:es Ko<br>1 | into an | Geben Sie Ihr Passwort für name |           |         |       | ame@pop3. | web.de ein | <b>`</b> |
|                                                                                 |                | Erwe<br>Nach<br>Nach                  | eiterte<br>richten<br>richtenfi                    | e Funk<br>durchsud                           | tion:<br><u>chen</u>       | en      |                                 |           |         |       |           |            |          |

9. SSL Aktivierung (optional)

Öffnen Sie Netscape Mail und markieren Ihr FreeMail Postfach. Klicken Sie auf "Bearbeiten" / "eMail und Diskussionsforen-Kontoeinstellungen". Wählen Sie den Unterpunkt "Server-Einstellungen" aus. Setzen Sie ein Häkchen bei "Sichere Verbindung verwenden". Dabei

ändert sich die Portangabe automatisch von 110 auf 995. Klicken Sie abschließend auf "OK", um Ihre Angaben zu übernehmen.